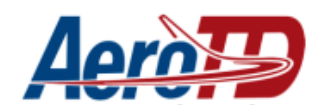

# Manual para alteração de senha

| Alterações no documento |                      |                                              |  |  |  |
|-------------------------|----------------------|----------------------------------------------|--|--|--|
| Data                    | Responsável          | Descrição                                    |  |  |  |
| 13/05/2022              | Jhony Silva de Souza | Criação do documento                         |  |  |  |
| 16/05/2022              | Jhony Silva de Souza | Atualização página sistema acadêmico no site |  |  |  |
|                         |                      |                                              |  |  |  |

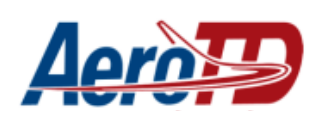

| ACESSAR O SISTEMA ACADÊMICO                       | 3 |
|---------------------------------------------------|---|
| SOLICITAR NOVA SENHA                              | 4 |
| ACESSAR O E-MAIL COM O LINK DE ALTERAÇÃO DE SENHA | 6 |
| CADASTRAR NOVA SENHA                              | 7 |

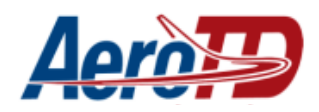

### ACESSAR O SISTEMA ACADÊMICO

### Acessar o site aerotd.com.br e buscar a opção Acadêmico

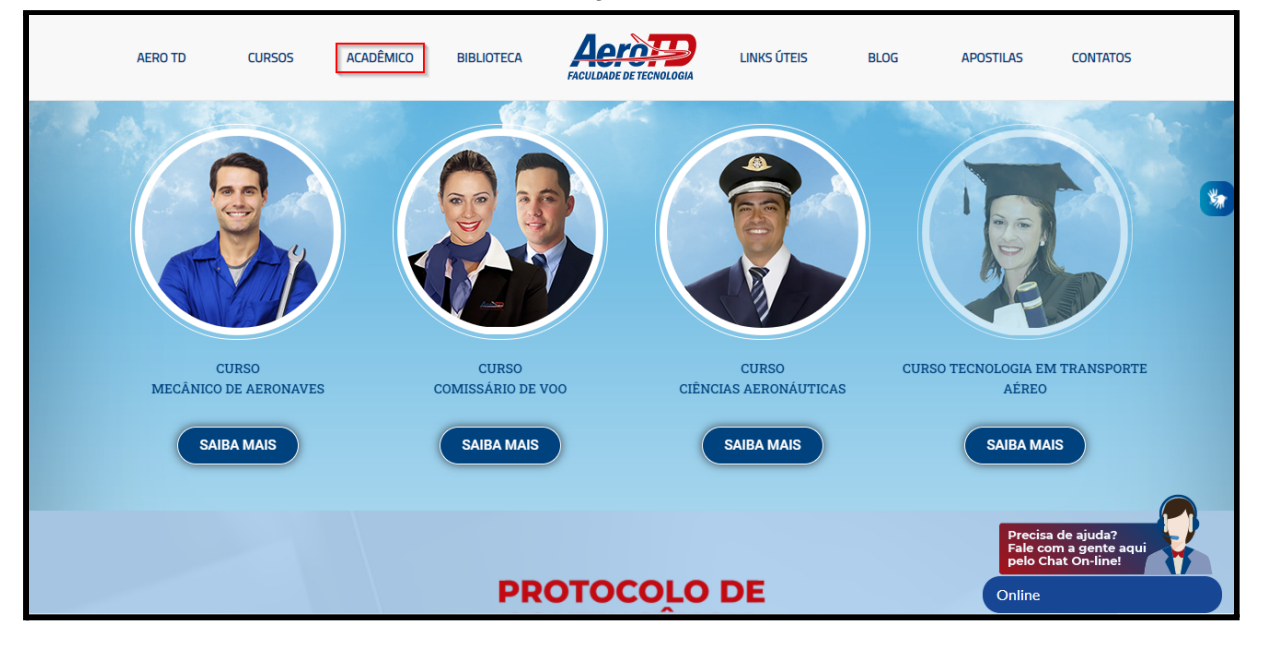

#### Selecionar a opção Sistema Acadêmico

| AERO TD                                                                                                  | CURSOS     | ACADÊMICO        | BIBLIOTECA                                   |  | links úteis                  | BLOG                                      | APOSTILAS                                                           | CONTATOS |   |
|----------------------------------------------------------------------------------------------------|------------|------------------|----------------------------------------------|--|------------------------------|-------------------------------------------|---------------------------------------------------------------------|----------|---|
|                                                                                                    |            | ISTEMA ACADÊMICO |                                              |  | SAL                          | A DE AULA (AVA)                           |                                                                     |          | * |
| Sistema Acadêmico<br>Boleto, histórico escolar, certificado, atestado de matrícula, documentos, recados. |            |                  |                                              |  | Sala<br>Aulas, Material      | <b>a de Aula (AVA)</b><br>Didático, Vídeo | Aulas, Chat.                                                        |          |   |
| (                                                                                                    | BIBLIOTECA |                  | ADACC<br>ADÉNCIA NACIONAL<br>DE NINÇÃO CIVIL |  | ETD RE APOD<br>PSCOPENAGESCO |                                           | ELGE DECOLL<br>SEU FUTUR<br>BLGE DECOLL<br>SEU FUTURE<br>SEU FUTURE | e<br>e   |   |

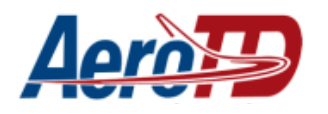

### SOLICITAR NOVA SENHA

Na tela de login selecione a opção Esqueceu sua senha

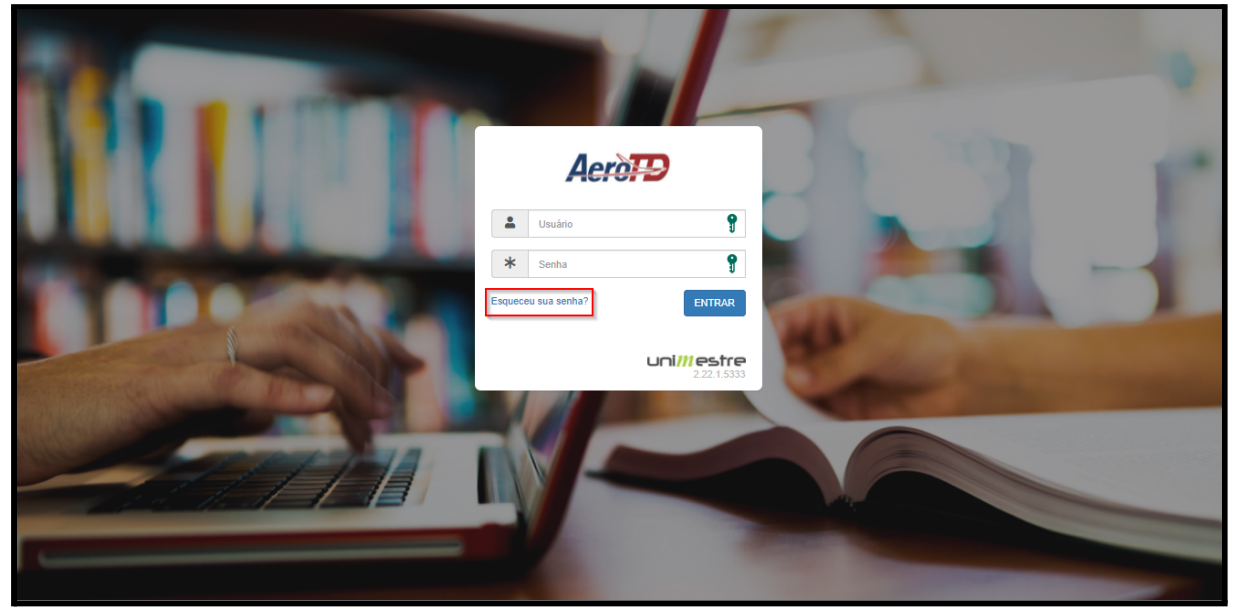

Preencha as informações solicitadas, (**Nome, data de nascimento e CPF**), depois selecione a opção **Enviar** 

| Atenção: Este formulário deve ser usado para criar uma nova senha de acesso ao sistema<br>UNIMESTRE.<br>Após preencher os dados abaixo e enviar, você receberá no seu e-mail uma nova senha<br>provisória. Essa senha deverá ser trocada no primeiro acesso ao sistema. | 1-1 |
|----------------------------------------------------------------------------------------------------|-----|
| Nome Completo Data de Nascimento                                                                                                    |     |
| CPF                                                                                                    |     |

Selecione a opção Enviar

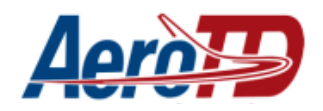

### AEROTD - Escola de Aviação Civil Setor de tecnologia da informação e comunicação

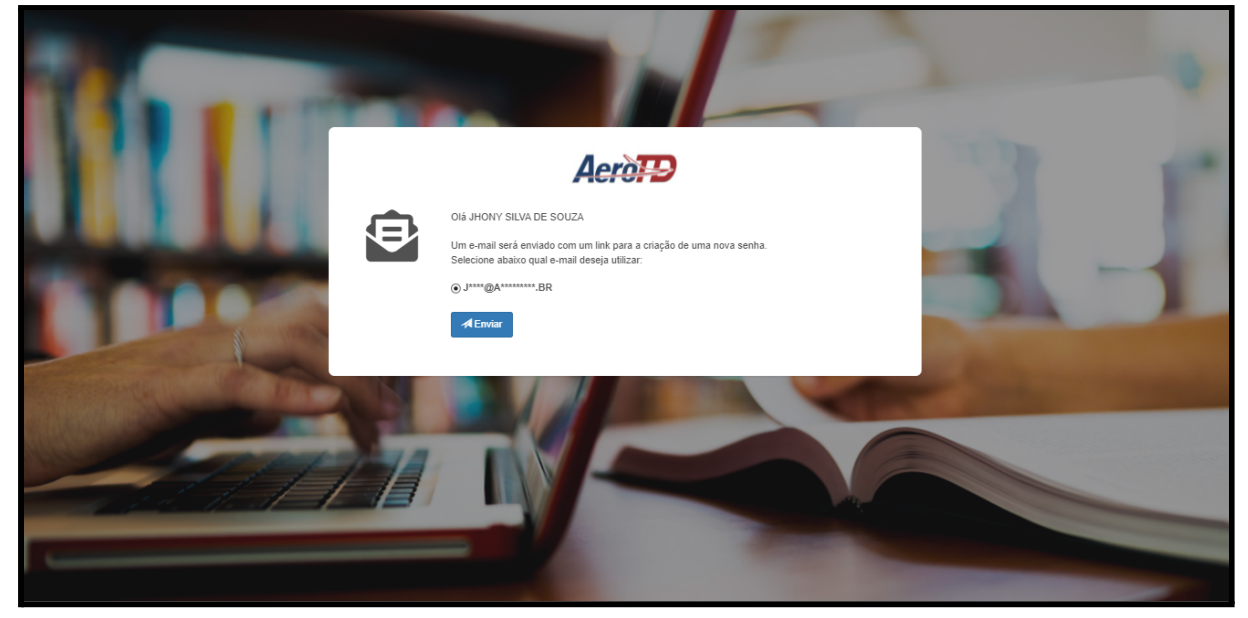

A solicitação de alteração de senha foi feita, Agora é necessário acessar o e-mail cadastrado no unimestre.

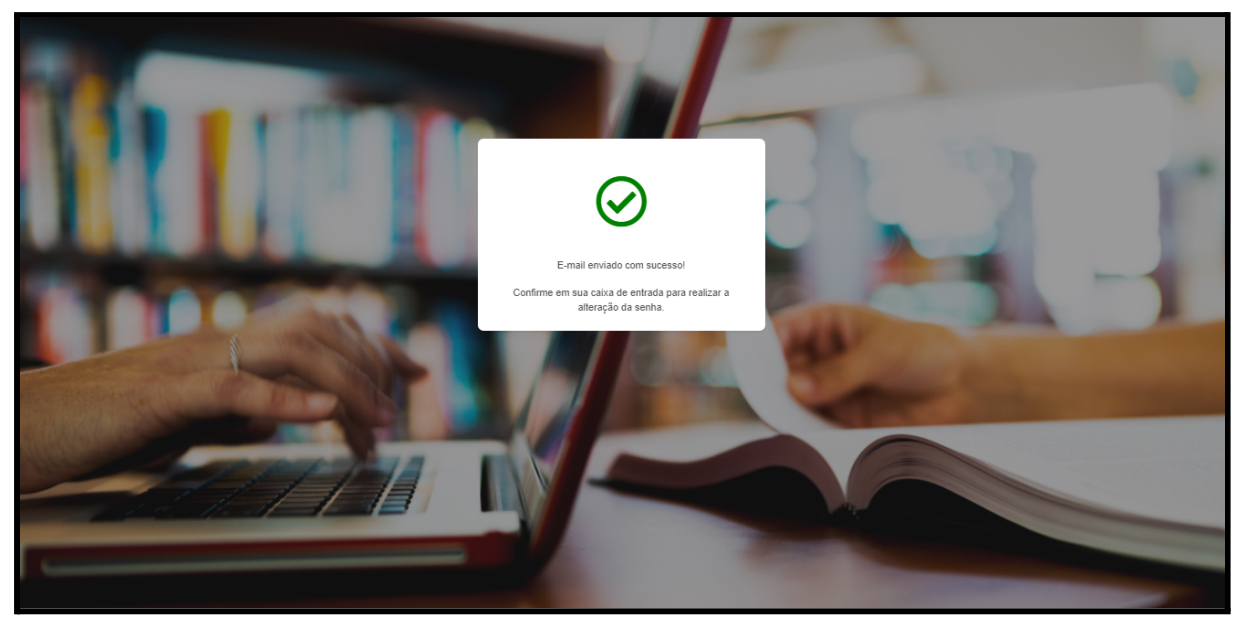

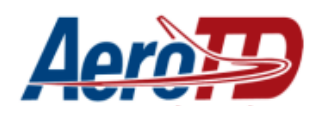

### ACESSAR O E-MAIL COM O LINK DE ALTERAÇÃO DE SENHA

Com acesso a conta de e-mail busque pelo e-mail encaminhado pela AeroTD.

| ≡      | M Gmail                                                                                                    |    | Q Pesquisar no e-mail                   | ¶ 栞 ● Ativo マ ⑦ 錄 Ⅲ                                                                                                    | Aerò 🔁 🔳                                                                                                    |
|--------|----------------------------------------------------------------------------------------------------|----|-----------------------------------------|----------------------------------------------------------------------------------------------------|----------------------------------------------------------------------------------------------------|
| Mail   | Escrever                                                                                                    | C  | □ - C :                                 | 1-50 de 1.165                                                                                                    | < > 🗉                                                                                                    |
|        |                                                                                                    |    | 🗌 ☆ AEROTD                              | Pendente AerotoTD Faculdade de Tecnologia e Escola de Aviação Civil LTDA - Nov                                                                                                    | 10:31                                                                                                    |
| Chat   | Caixa de entrada                                                                                                    |    | C. J. Searchildering                    | Property in processory in california, with instancial states,                                                                                                    | 19-01                                                                                                    |
| ĝ      | Adiados                                                                                                    |    | the same                                | The sector is not an experimental sector.                                                                                                    | 0                                                                                                    |
| Spaces | ➢ Enviados                                                                                                    |    | CONTRACTOR OF                           | COMPAREMENT OF A COMPAREMENT OF A COMPARISON OF A COMPARISON OF A COMPAREMENT OF A COMPARISON OF A COMPARISON  | 199                                                                                                    |
|        | C Rascunhos                                                                                                    | 25 | C & Receiver C                          | and the second state of the second state of the second state.                                                                                                    |                                                                                                    |
| Meer   | ✓ Mais                                                                                                    |    | A AND A A A A A A A A A A A A A A A A A | Contraction of the second second seco | a la contra de la contra de la |
|        | MARCADORES                                                                                                    | +  | C I MARKE                               | Contraction of the second second seco | +                                                                                                    |
|        | -                                                                                                    |    |                                         | · elimete. · elimete. in.                                                                                                    |                                                                                                    |
|        | <ul> <li>Annual Annual Annua</li> </ul> |    | C - North Street                        | Non-second and the second second seco | 1. mar.                                                                                                    |
|        |                                                                                                    |    | C. S. Marshell Street, C. S.            | The second second                                                                                                    | 10 Mar 100                                                                                                    |
|        | - Constant                                                                                                    |    | Company and the                         | COMPANY OF A DESCRIPTION OF A DESCRIPTION OF A DESCRIPTIO | 10000                                                                                                    |
|        | 14 HOLES                                                                                                    |    | C - Louissian (sec.                     | The second state of the second state of the se |                                                                                                    |
|        | <ul> <li>resturit</li> <li>resturit</li> </ul>                                                                                                    |    |                                         | Property in-                                                                                                    | >                                                                                                    |

## Selecione a opção Alterar Senha

| ≡      | M Gmail                               | Q Pesquisar no e-mail 1 非 ④ Ativo マ ⑦ ② 部 Ⅲ Aerò评 (                                                                                                    | J  |  |  |  |  |  |  |
|--------|---------------------------------------|----------------------------------------------------------------------------------------------------|----|--|--|--|--|--|--|
| Mail   | Escrever                              |                                                                                                    | 31 |  |  |  |  |  |  |
|        | Caixa de entrada                      | AEROTD <naoresponda@aerotd.com.br> 10.31 (ha 1 minuto) ☆ ∽ :<br/>para JHONY →</naoresponda@aerotd.com.br>                                                                                               |    |  |  |  |  |  |  |
| Chat   | ☆ Com estrela                         | Mensagem aos cuidados de <b>Francis da la Francis - promisión de la companya de la companya de la companya de la</b>                                                                                    |    |  |  |  |  |  |  |
| ĝ      | () Adiados                            | Caso voce nao seja esta pessoa, ignore esta mensagem.                                                                                                    |    |  |  |  |  |  |  |
| Spaces | ➢ Enviados                            | Caro Usuário:                                                                                                    | 8  |  |  |  |  |  |  |
|        | C Rascunhos 25                        |                                                                                                    | -  |  |  |  |  |  |  |
| Meet   | ✓ Mais                                | Você solicitou através do Portal On-Line da Instituição "AerotoTD Faculdade de Tecnologia e Escola de Aviação Civil                                                                                     |    |  |  |  |  |  |  |
|        | MARCADORES +                          | LIDA" a troca da sua senha de acesso.<br>Acesse o link abaixo para realizar a alteração da senha: <mark>Alterar senha</mark>                                                                            |    |  |  |  |  |  |  |
|        | • • • • • • • • • • • • • • • • • • • | Após a troca da senha, a nova senha escolhida será sua senha definitiva, liberando novamente seu acesso ao Portal On-Line.<br>Importante: mantenha seus dados pessoais e de contato sempre atualizados. |    |  |  |  |  |  |  |
|        | 10. JUL                               |                                                                                                    |    |  |  |  |  |  |  |
|        | <ul> <li>Institute 6,00</li> </ul>    |                                                                                                    |    |  |  |  |  |  |  |
|        | a. 1915                               | Quaisquer dúvidas ou esclarecimentos, contate o suporte da sua Instituição de Ensino.                                                                                                    |    |  |  |  |  |  |  |
|        | <ul> <li>Investigation</li> </ul>     |                                                                                                    |    |  |  |  |  |  |  |
|        | (a) 100 million                       |                                                                                                    |    |  |  |  |  |  |  |
|        | B 100.01                              |                                                                                                    |    |  |  |  |  |  |  |
|        | * *******                             |                                                                                                    | >  |  |  |  |  |  |  |

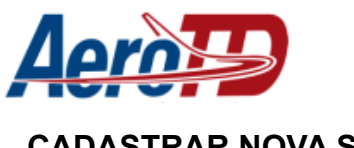

### CADASTRAR NOVA SENHA

### Na tela que irá se abrir, cadastre uma nova senha.

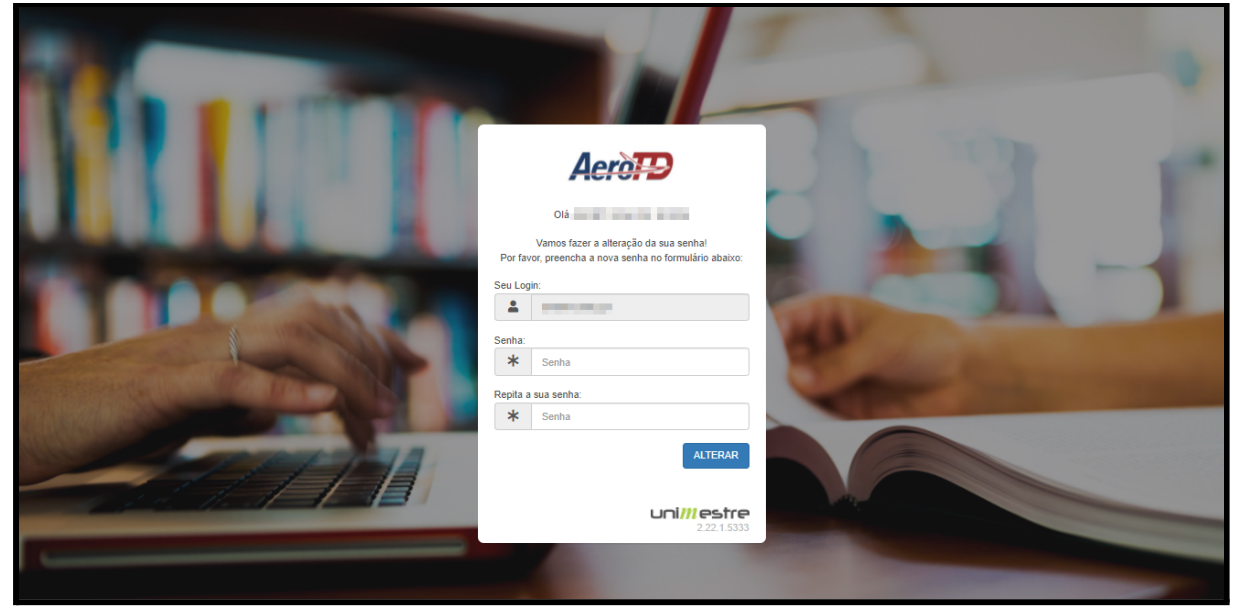

Pronto, sua senha foi alterada.

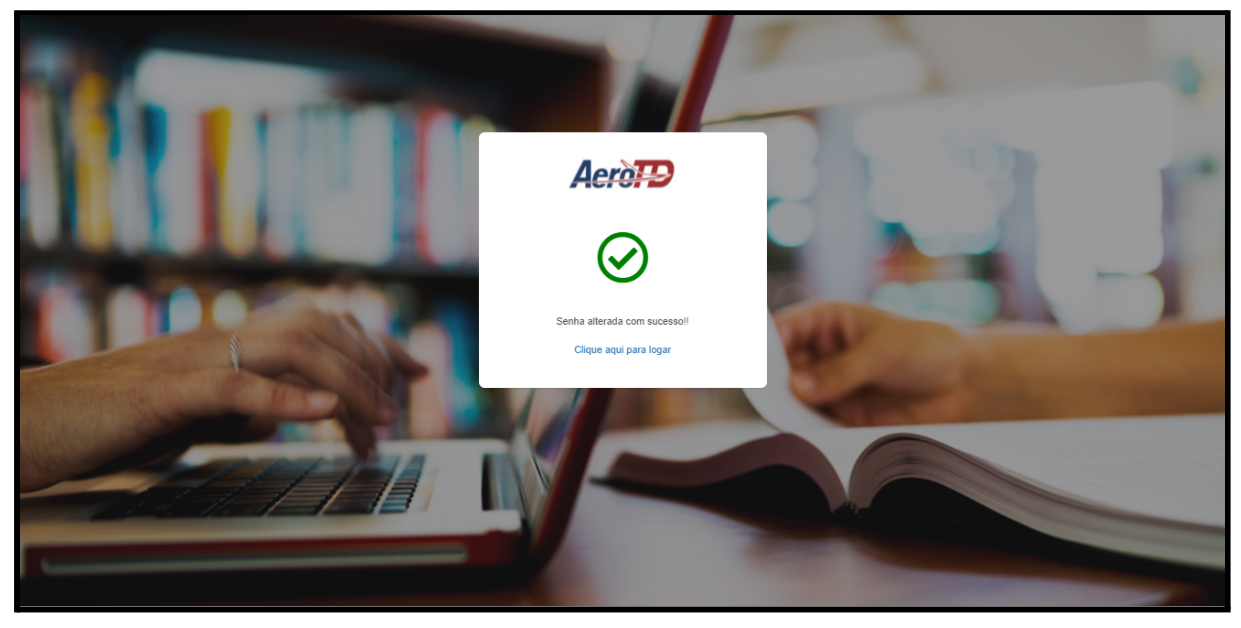